## Kurzanleitung: Teilnahme an Webex Events über den Browser

- 1. Gehen Sie auf die Webseite des Studium Generale: https://hsrw.info/yrvcm
- 2. Wählen Sie die Veranstaltung, an der Sie teilnehmen möchten und klicken Sie auf den Teilnahmelink
- 3. Es öffnet sich folgendes Fenster:

Jetzt dem Event beitreten

Geben Sie für den Beitritt zu diesem Event folgende Informationen an.

| Vorname:        |       | ] |
|-----------------|-------|---|
| Nachname:       |       |   |
| E-Mail-Adresse: |       |   |
| Event-Passwort: | ••••• |   |

Jetzt beitreten -╤Per Browser beitreten NEW!

Wenn Sie der Gastgeber sind, starten Sie Ihr Ereignis.

- 4. Geben Sie Ihren Namen und Ihre E-Mail-Adresse ein
- 5. Geben Sie falls nötig das Event-Passwort ein (dieses finden Sie unter dem Teilnahmelink auf der Webseite des Studium Generale)
- 6. Klicken Sie auf **"Per Browser beitreten"** → Sie treten dem Event dann automatisch bei.

(Falls Sie die Webex Meetings App bereits installiert haben kann es auch sein, dass Sie automatisch über die App beitreten. Lesen Sie dann bitte die Anleitung zur Teilnahme über die Webex App)

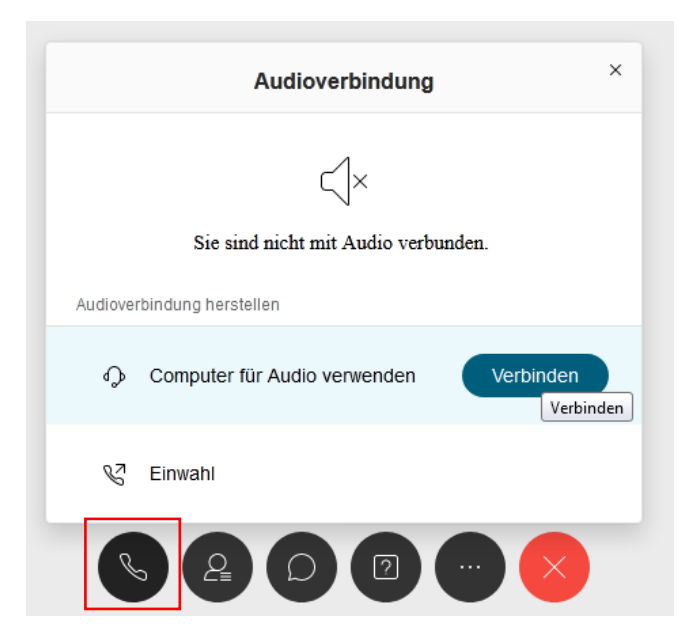

a) Zum Aktivieren der Audioverbindung klicken Sie auf das Telefon-Symbol ganz links in der unteren Leiste

b) Wählen Sie "Computer für Audio verwenden": klicken Sie auf "Verbinden"

c) Es öffnet sich ein Fenster: ErlaubenSie hsrw.webex.com den Zugriff auf IhrMikrofon

## Funktionen während der Teilnahme (bei Einwahl über den Browser)

## Fragen stellen

Sie können während des Vortrags und in der Diskussion Fragen an die Referierenden stellen.

Dafür können Sie den Chat-Bereich nutzen.

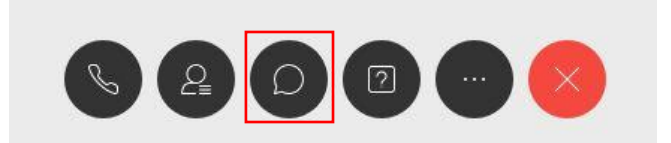

- Durch Anklicken der Sprechblase (3. Knopf von links) aktivieren Sie den Chatbereich, welcher sich rechts im Fenster öffnet
- Sie können dann auswählen, ob Sie die Frage an alle oder nur an ausgewählte Teilnehmer stellen wollen

## Feedback geben

Sie können, auch ohne zu sprechen, aktiv an der Sitzung teilnehmen, indem Sie Feedback geben. Die Feedback-Funktionen finden Sie durch Klicken auf die drei Punkte in der unteren Symbolleiste:

- Ja: Zum bestätigen
- Nein: Zum verneinen
- Zu schnell: Das Tempo des Vortragenden soll verringert werden
- Zu langsam: Das Tempo des Vortragenden soll erhöht werden
- Applaus
- Lachen

Die gewählte Feedbackart erscheint dann rechts von Ihrem Namen. So hat der Gastgeber oder ein Moderator die Möglichkeit, auf Ihre Wünsche einzugehen.